## VIEW YOUR RAM SURVEY EQUIPMENT: METERS, LIQUID SCINTILLATION COUNTERS, AND GAMMA COUNTERS

Navigate to EHSA and log in with your UW NetID credentials.

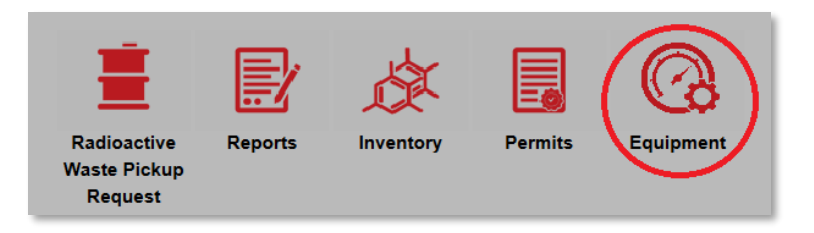

• Click on "Equipment"

| 🖶 EHSA Equipme | nt / Associated Equi | pment |
|----------------|----------------------|-------|
| PI:            |                      | •     |
| В              | rewer, Bonita        |       |
| $\sim$         | ampbell, Philip      |       |

• If you manage multiple PIs, select the PI of interest.

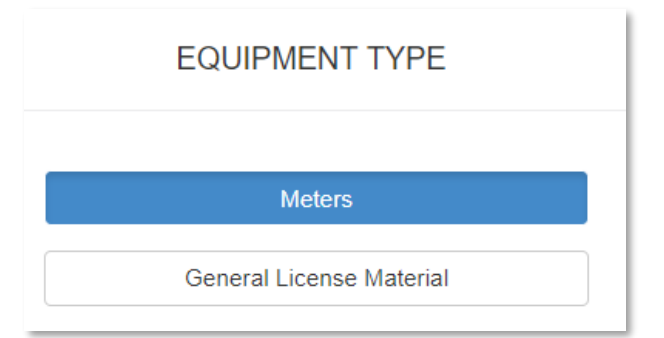

• You can view either your survey meters by clicking on "Meters," or LSCs or GCs by clicking on "General License Material".

## ENVIRONMENTAL HEALTH & SAFETY

## UNIVERSITY of WASHINGTON

| Serial #                                       | Manufacturer | Model |         | Туре          | Out of Service? |
|------------------------------------------------|--------------|-------|---------|---------------|-----------------|
| •                                              | •            |       | ◙       | $\bigcirc$    | $\bigcirc$      |
| 56587                                          | LUDLUM       | 16    |         | Count Rate    |                 |
| 22007                                          | LUDLUM       | 3     |         | Count Rate    |                 |
| 33512                                          | LUDLUM       | 18E   |         | Count Rate    |                 |
| 33897                                          | LUDLUM       | 2     |         | Count Rate    |                 |
| A279F                                          | BICRON       | RSO-5 |         | Evenes Data   |                 |
|                                                |              | 100-0 |         | Exposure Rate |                 |
| 33101                                          | LUDLUM       | 3     |         | Count Rate    |                 |
| 33101<br>Red Equipment is Over Due             |              | 3     |         | Count Rate    |                 |
| 33101<br>Red Equipment is Over Due<br>Date ▼ F | ILUDI UM     | 3.    | Results | Count Rate    | Next Due        |

- Out of service meters will have a check box in the "Out of Service?" column. Out of service meters do not require calibration, even though they might appear overdue for calibration.
- You can view the last time a meter was calibrated, and when it next due for calibration.

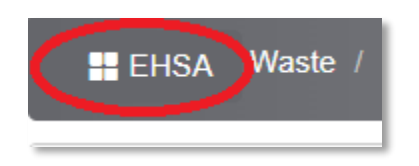

• Press the EHSA button in the upper left corner to navigate back to the main page.